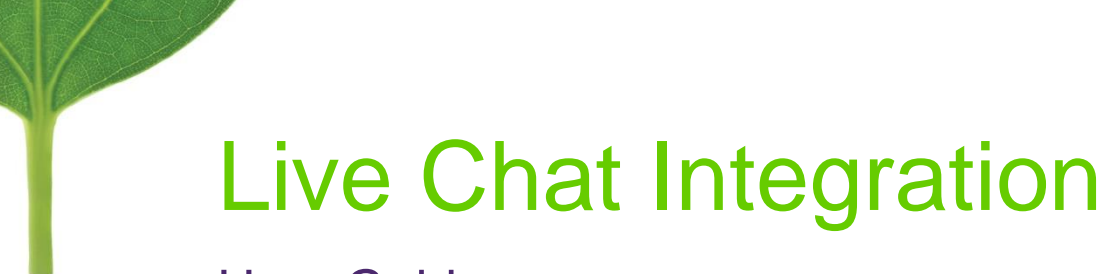

# User Guide

Version 10 Service Pack 16

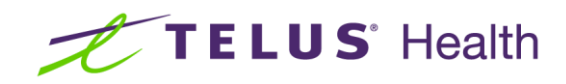

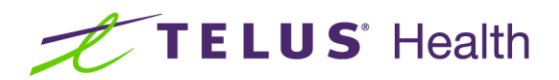

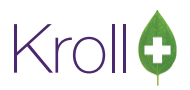

## **Table of Contents**

| Li | Live Chat Integration |   |  |
|----|-----------------------|---|--|
|    | Introduction          | 2 |  |
|    | Accessing Live Chat   | 2 |  |

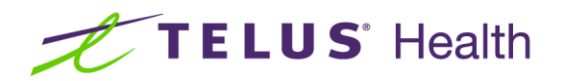

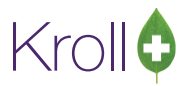

### Live Chat Integration

#### Introduction

In order to facilitate communication with the support team, the Live Chat feature has been integrated into our latest service pack. This document will describe the steps on how to configure and access the Live Chat functionality from Kroll Windows Version 10 Service Pack 16.

#### Accessing Live Chat

1. Navigate to File > Configuration > Kroll > General and check the 'Enable Live Helper Chat' box.

| 🕖 Kroll Cor                                           | figuration Paramete                                                    | ers              |                                                                              |                                                                           |                                                                         | 171                                            | e x |
|-------------------------------------------------------|------------------------------------------------------------------------|------------------|------------------------------------------------------------------------------|---------------------------------------------------------------------------|-------------------------------------------------------------------------|------------------------------------------------|-----|
| General                                               | Configuration M                                                        | odules Therapeut | ic Advisor Station                                                           | Logging                                                                   |                                                                         |                                                |     |
| DB Type                                               | Developme                                                              | nt               | ~                                                                            |                                                                           |                                                                         |                                                |     |
| Province                                              | Province ON (Ontario)                                                  |                  | •                                                                            |                                                                           |                                                                         |                                                |     |
| Chain                                                 | (NONE)                                                                 |                  | •                                                                            |                                                                           |                                                                         |                                                |     |
| Kroll ID fr<br>Kroll ID fr<br>Kroll ID fr<br>Z Enable | or Reporting<br>or Barcodes<br>or Customizations<br>e Live Helper Chat | KROLL<br>PROV08  | This must matc<br>If this is a deve<br>Set this to the A<br>In most cases, i | n the Kroll ID in<br>opment/test/de<br>roll ID that spe<br>t should match | HOTH.<br>mo database, set<br>cial customizations<br>the Kroll ID for Re | this to KROLL.<br>; are linked to.<br>porting. |     |
|                                                       |                                                                        |                  | ОК                                                                           | ×                                                                         | Cancel                                                                  |                                                |     |

2. Return to the Start screen and from the 'Help' dropdown menu, select 'Live Chat with Kroll Support'.

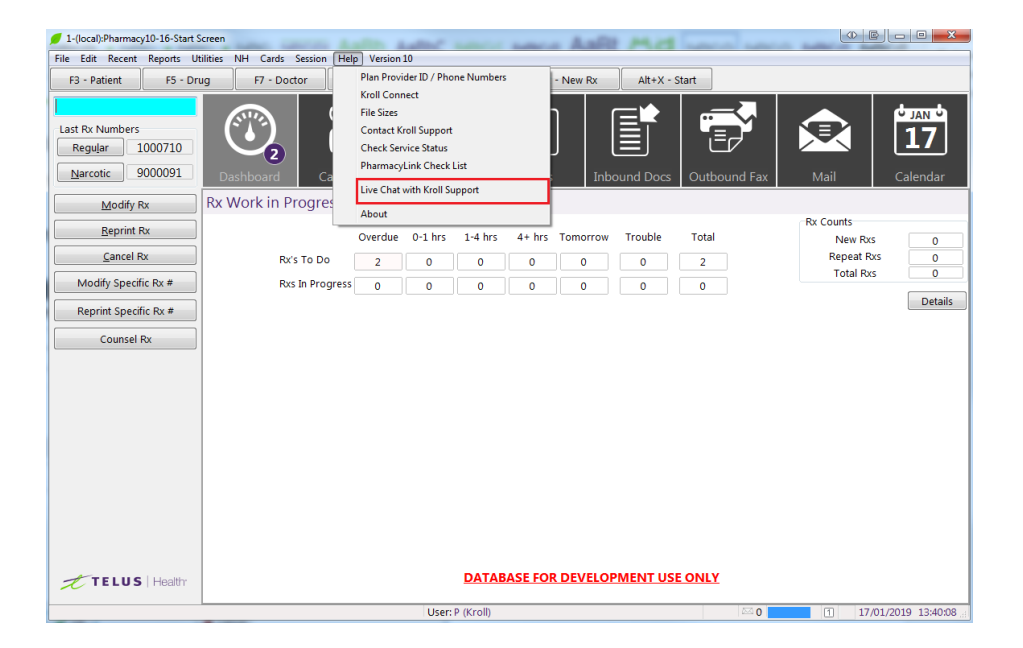

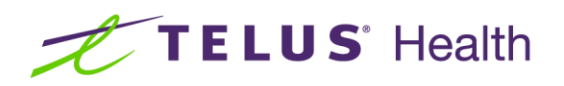

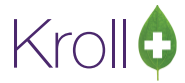

3. The 'Live Chat with Kroll Support' disclaimer will display. Select 'Accept'.

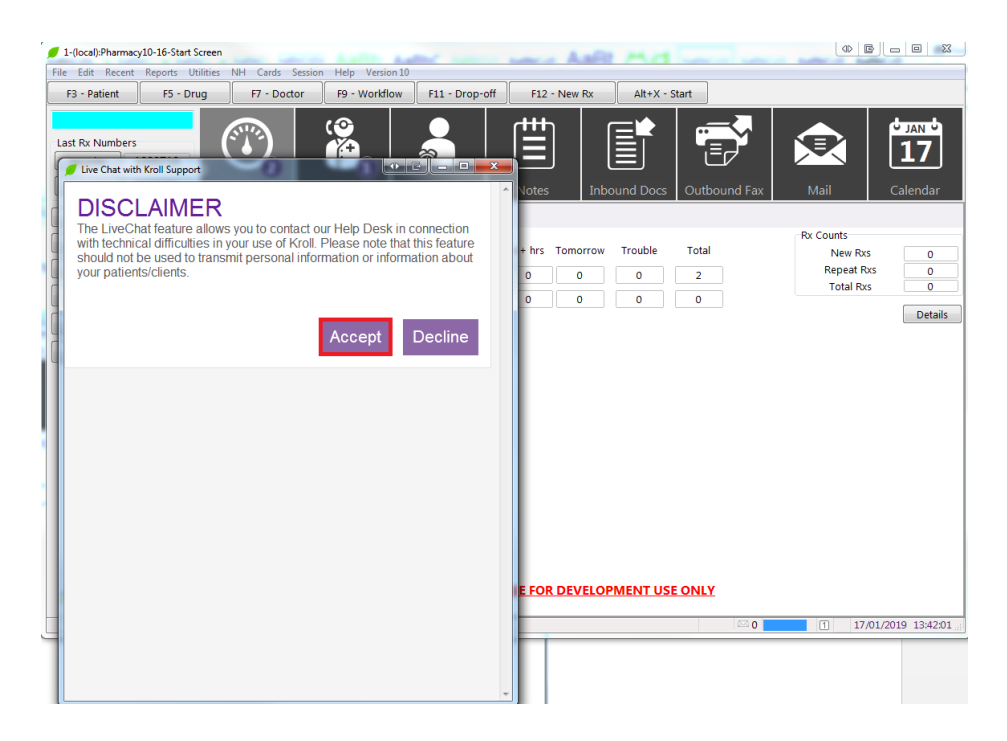

4. The 'Live Chat with Kroll Support' screen will display prompting you to populate your name and your issue. Once these fields are populated, select 'Start the chat'.

| 🕖 Live Chat | t with Kroll Support                                                           |        | х            |
|-------------|--------------------------------------------------------------------------------|--------|--------------|
| Kroll       | <b>\$</b>                                                                      |        |              |
|             | Welcome to Kroll LiveChat                                                      |        |              |
| N           | Welcome to our LiveChat! Please fill in the form below b<br>starting the chat. | pefore |              |
|             | Test Customer                                                                  |        |              |
| Р           | Please describe your issue. *                                                  |        |              |
|             | Access violation when trying to close fill.                                    |        |              |
|             | Start the chat                                                                 |        |              |
|             |                                                                                |        |              |
|             |                                                                                |        |              |
|             |                                                                                |        |              |
|             |                                                                                |        |              |
| © 2015-     | -2016, TELUS                                                                   | HEALT  | - <b>I</b> " |

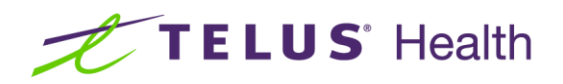

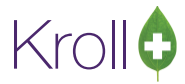

5. The live chat will now open and you may begin your chat to solve your issue.

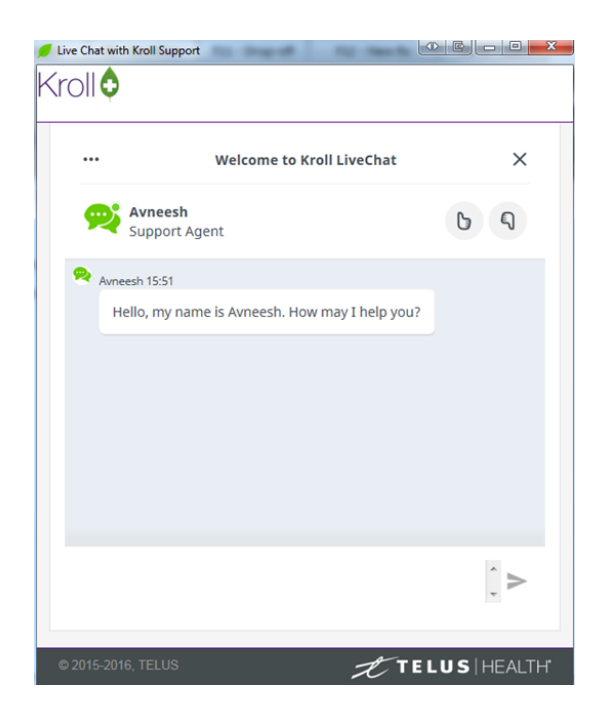